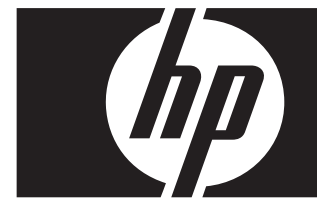

#### Mise à jour rapide pour Windows Vista Entreprise Station de travail de la série xw de HP

Cette carte et ce DVD vous procure des instructions permettant de supprimer le système d'exploitation Microsoft® Windows® XP Professional et d'installer Windows Vista<sup>™</sup> Business sur votre station de travail personnelle de HP (PWS).

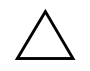

**ATTENTION :** Sauvegardez vos fichiers pour éviter qu'ils ne soient supprimés au cours du processus d'installation.

# Étape 1 – Vérification que la station de travail personnelle répond aux exigences de Vista

Pour prendre en charge Windows Vista Entreprise, assurez-vous que votre station de travail personnelle satisfait ou excède les exigences matérielles et logicielles suivantes :

| Composant                               | Exigences en matière de système                                   |
|-----------------------------------------|-------------------------------------------------------------------|
| Station de travail<br>personnelle de HP | xw 4300, xw 4400, xw6200, xw6400, xw8200, xw 8400, xw9300, xw9400 |
| Système d'exploitation                  | Windows XP Professionel, Windows XP Professionel Édition x64      |
| Mémoire                                 | 512 Mo (1 Go recommandé)                                          |
| Espace disponible sur le disque dur     | 15 Mo (20 Go recommandé)                                          |
| Lecteur optique                         | Lecteur de DVD-ROM                                                |

#### Étape 2 – Analyse de votre station de travail personnelle

Exécutez le conseiller de sauvegarde Windows Vista Votre station de travail est analysée afin de s'assurer que Vista fonctionnera correctement.

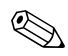

Le système d'exploitation 64 bits de Windows n'est pas pris en charge.

- 1. Téléchargez le conseiller de sauvegarde au http://www.microsoft.com/windowsvista/getready/upgradeadvisor/.
- 2. Installez le conseiller de sauvegarde et débutez l'analyse de votre station de travail.
- 3. Une fois l'analyse terminée, cliquez sur Voir les détails.
- 4. Vous recevrez immédiatement une confirmation si votre ordinateur permet d'exécuter Windows Vista.
- 5. Sélectionnez l'édition du système d'exploitation dans la colonne de gauche.
- 6. Sélectionnez Voir les détails et passez en revue les Exigences en matière de système et dispositifs.

## Étape 3 – Téléchargement des pilotes de Vista pour votre station de travail personnelle

Avant d'installer Vista, téléchargez les pilotes de Vista pour votre station de travail personnelle :

- 1. Visitez le <u>http://www.hp.com/support/</u> et sélectionnez votre pays.
- 2. Sélectionnez l'option permettant de télécharger les pilotes et logiciels.
- 3. Saisissez le modèle de votre station de travail personnelle dans l'espace fourni. À l'invite, sélectionnez le modèle spécifique de la station de travail personnelle.
- 4. Sélectionnez Vista dans la liste des systèmes d'exploitation.
- 5. Téléchargez chacun des groupes de pilotes disponibles et copiez-les sur un support externe, tel qu'un DVD, ou vers un emplacement externe, tel qu'un lecteur réseau ou un disque dur USB.

### Étape 4 – Mise à jour de la station de travail personnelle

Mettez à jour le BIOS de votre station de travail personnelle si nécessaire. Pour afficher la version actuelle du BIOS, sélectionnez **Démarrer** > **Tous les programmes** > **Accessoires** > **Outils système** > **Informations système**. Si une version plus récente est disponible pour votre station de travail personnelle, installez-la immédiatement :

- 1. Visitez le <u>http://www.hp.com/support/</u> et sélectionnez votre pays.
- 2. Sélectionnez l'option permettant de télécharger les pilotes et logiciels.
- 3. Saisissez le modèle de votre station de travail personnelle dans l'espace fourni. À l'invite, sélectionnez le modèle spécifique de la station de travail personnelle.
- 4. Sélectionnez Vista dans la liste des systèmes d'exploitation.
- 5. S'il existe une version plus récente du BIOS, téléchargez-la et installez-la sur votre station de travail personnelle.

### Étape 5 — Important — Sauvegarde de vos fichiers de données

Sauvegardez vos fichiers de données sur un support externe, tel qu'un DVD, ou vers un emplacement externe, tel qu'un lecteur réseau ou un disque dur USB.

#### Étape 6 – Installation de Windows Vista Entreprise

- 1. Placez le DVD de Windows Vista dans le lecteur de DVD ou l'enregistreur de la station de travail.
- 2. Redémarrez la station de travail à partir du DVD.
- 3. Suivez les instructions de l'Assistant d'installation Vista.
- 4. Après avoir sélectionné Windows Vista Entreprise, choisissez l'installation Personnalisée (avancée).
- 5. Sélectionnez le lecteur et la partition sur lequel vous souhaitez installer Windows Vista Entreprise.
- 6. Sélectionnez Options de lecteur (avancées).
- 7. Sélectionnez Formater.

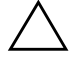

**ATTENTION :** Toutes les données du disque dur seront détruites. Assurez-vous d'avoir déjà sauvegardé les données.

8. Poursuivez l'installation.

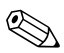

L'ordinateur redémarrera à plusieurs reprises au cours de l'installation.

# Étape 7 — Installation du logiciel HP ayant été téléchargé

Installez les pilotes et logiciels téléchargés à l'étape 3. Chargez le support externe ou connectez la station de travail personnelle mise à jour à l'emplacement externe. Double-cliquez sur chacun des fichiers téléchargés pour les installer, puis suivez les instructions.

### Étape 8 — Récupération des fichiers de données

Récupérez tous les fichiers de données préalablement sauvegardés.

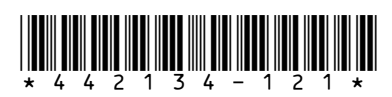

© 2006 Hewlett-Packard Development Company, L.P. Le logo HP Invent est une marque déposée de Hewlett-Packard Development Company, L.P. Imprimé aux États-Unis.